## ACCES APPLICATION CARRIERE CDG84

### I - Connexion

Le lien pour vous connecter directement à la plateforme se trouve sur le site internet du CDG <u>www.cdg84.fr</u> en bas à droite de la page d'accueil, Cliquez sur portail collectivités.

| CDG 84                                                                                        | HORAIRES D'OUVERTURE                                                                                                    |        |
|-----------------------------------------------------------------------------------------------|----------------------------------------------------------------------------------------------------|--------|
| 80 Rue Marcel Demonque<br>AGROPARC - CS 60508<br>84908 AVIGNON CEDEX 9<br>Tel: 04.32.44.89.30 | Du lundi au vendredi de 8h15 à 12h<br>et de 13h à 17h<br>Permanence téléphonique des services<br>concours, carrières, conseil statutaire, comité<br>médical et commission de réforme le matin<br>uniquement. | rés    |
|                                                                                               | Outil Assistance   Politique de confidentialité   Politique de cookies   Plan du site   Accessibilité   Mentions la                                                                                          | égales |

#### Puis, Cliquez sur « extranet carrières » afin d'accéder directement à la plateforme AGIRHE .

| PORTAIL DES COLLECTIVITÉS                                                                                                    | PARTAGER PAR <b>(f) (2)</b>                 |
|----------------------------------------------------------------------------------------------------|---------------------------------------------|
| Retrouvez sur cette page les liens directs vers les sites les plus utilisés par les gestionnaires RH des collectivités :                                    | EN 1 CLIC                                   |
| <ul> <li>&gt; Emploi territorial</li> <li>&gt; e-cotisation</li> <li>&gt; CNRACL.</li> </ul>                                                                | Accompagnement<br>du CDG                    |
| Le portail du CDG reprend les circulaires et actus statut mensuelles du CDG 84 qui sont transmises automatiquement aux personnes inscrites à la newsletter. | Portail des<br>collectivités                |
| C EXTRANET EMPLOI TERRITORIAL                                                                                                    | Centre de<br>documentation                  |
| C* EXTRANET COTISATIONS CDG                                                                                                    | Autre information                           |
| C EXTRANET RETRAITE                                                                                                    | Organisation territoriale<br>du département |
| C EXTRANET CARRIÈRES                                                                                                    |                                             |

#### Attention :

- si c'est votre 1ere connexion : voir chapitre II 1ere Connexion,
- si vous avez perdu votre mot de passe : voir chapitre <u>III Réinitialisation du mot de</u> passe,
- pour toute autre question : voir chapitre <u>IV Autres questions</u>.

## Rappel nom d'utilisateur :

Le nom d'utilisateur est votre prénom.nom@cdg84.fr

exemple :

Prénom : marie

Nom : dupont

L'adresse servant de nom d'utilisateur est marie.dupont@cdg84.fr

## **II - 1ere Connexion**

Lors de la 1<sup>ère</sup> connexion à votre compte vous devrez choisir votre mot de passe et vérifier l'adresse mail de récupération du compte.

### 1] Choix du mot de passe

A l'arrivé sur la page "Microsoft", saisissez le nom d'utilisateur qui vous a été fourni puis cliquez sur "**Suivant**" (Exemple : jane.doe@cdg84.fr).

Votre nom d'utilisateur fini obligatoirement par @cdg84.fr

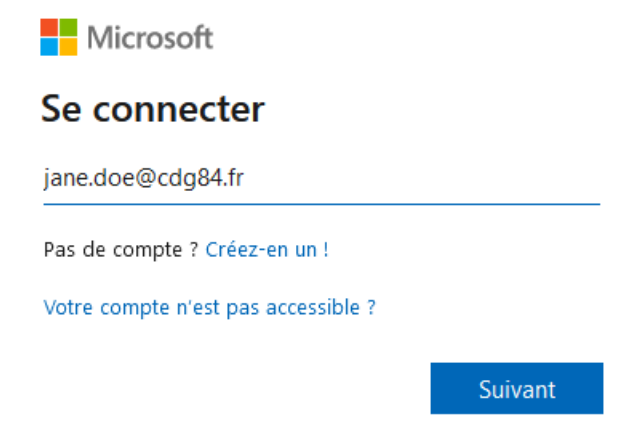

Il vous sera alors demandé le mot de passe, cliquer alors sur "J'ai oublié mon mot de passe".

# Entrez le mot de passe

| onnecter |
|----------|
|          |

Une nouvelle page vous demandera alors de re-saisir votre identifiant (celui-ci devrait déjà être renseigné) et de saisir le code de vérification affiché à l'écran.

Une fois le code renseigné cliquez sur "Suivant".

# Retournez sur votre compte

Qui êtes-vous ?

Pour récupérer votre compte, commencez par saisir votre e-mail ou votre nom d'utilisateur puis les caractères situés dans l'image ou la bande-son ci-dessous.

| E-mail ou nom d'utilisateur :              |                                    |
|--------------------------------------------|------------------------------------|
| @cdg84.fr                                  |                                    |
| Exemple : utilisateur@contoso.onmicros     | oft.com ou utilisateur@contoso.com |
| ST-1                                       | 40<br>C                            |
| Saisissez les caractères de l'image ou les | ; mots du fichier audio.           |
| Suivant Annuler                            |                                    |

Une nouvelle fenêtre va s'ouvrir et va vous proposer d'envoyer un mail avec un code de vérification pour pouvoir changer votre mot de passe, cliquez alors sur "Adresse de messagerie".

Attention : l'adresse e-mail sur laquelle vous allez recevoir le mail est celle que vous avez fourni aux services du CDG, si celle-ci n'est pas la bonne, merci de prendre contact avec le CDG pour qu'il puisse faire la mise à jour de cette adresse.

| Retournez sur vo                                                                  | otre compte                                                                                                    |
|-----------------------------------------------------------------------------------|----------------------------------------------------------------------------------------------------|
| étape de vérification 1 > choi                                                    | isir un nouveau mot de passe                                                                                                    |
| Choisissez la méthode de contact à util                                           | iser pour la vérification :                                                                                                    |
| • Envoyer un courrier électronique<br>sur mon adresse de messagerie<br>secondaire | Vous allez recevoir un courrier électronique contenant un code de vérification sur votre adresse de messagerie secondaire (j.*******@). |
|                                                                                   | Adresse de messagerie                                                                                                    |
|                                                                                   |                                                                                                    |

Récupérez le code reçu par mail et le saisir dans la fenêtre suivante puis cliquez sur "Suivant".

Choisissez la méthode de contact à utiliser pour la vérification :

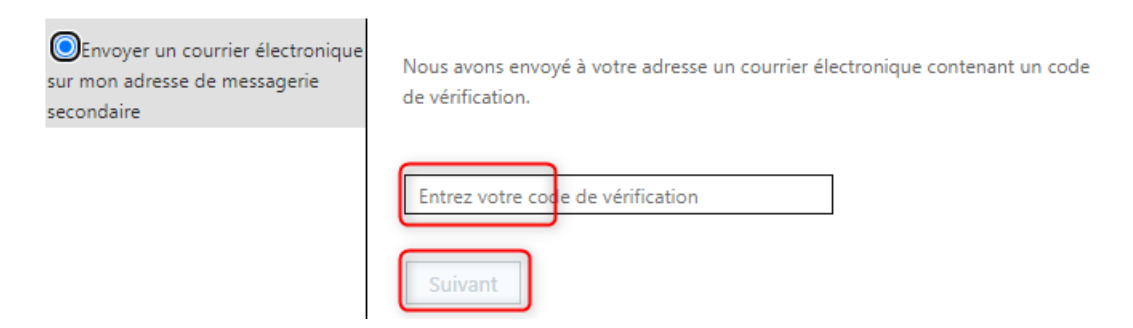

Une nouvelle fenêtre vous permettra de choisir votre mot de passe.

Attention : Le mot de passe doit contenir 12 caractères de longueurs et contenir au moins 1 chiffre, une lettre majuscule, une lettre minuscule et un caractère spécial.

étape de vérification 1 <> choisir un nouveau mot de passe

|                                     |  | Les mots de passe forts comportent entre 8 e                                           |
|-------------------------------------|--|----------------------------------------------------------------------------------------|
| Niveau de sécurité du mot de passe  |  | 256 caractères, et doivent contenir une                                                |
| Confirmez le nouveau mot de passe : |  | combinaison de lettres majuscules et<br>minuscules, de chiffres et de symboles. Ils ne |
|                                     |  | peuvent pas contenir votre nom d'utilisateur.                                          |

Vous avez désormais accès à votre compte avec le mot de passe que vous venez de choisir.

Microsoft

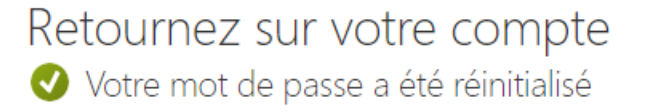

Pour vous connecter avec votre nouveau mot de passe, cliquez ici.

#### 2] Vérification du mail

Une vérification de l'adresse e-mail vous sera demandée une fois le mot de passe choisi à la 1ere connexion avec votre nouveau mot de passe.

Cette vérification est nécessaire pour la récupération ultérieure de votre mot de passe (en cas de perte de celui-ci).

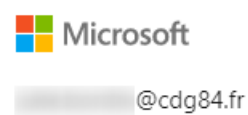

# Plus d'informations requises

Votre organisation a besoin de plus d'informations pour préserver la sécurité de votre compte

Utiliser un autre compte

En savoir plus

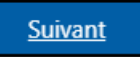

### Cliquez sur "suivant".

Puis sur "Configurer maintenant" de la ligne "Adresse électronique".

ne perdez pas l'accès à votre compte !

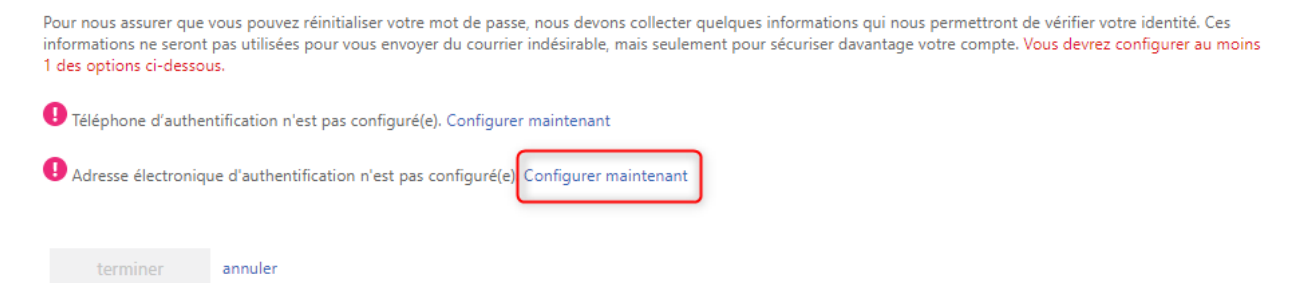

Une fois l'adresse e-mail saisie, il vous faudra alors faire la vérification via un code envoyé sur la boite e-mail indiquée.

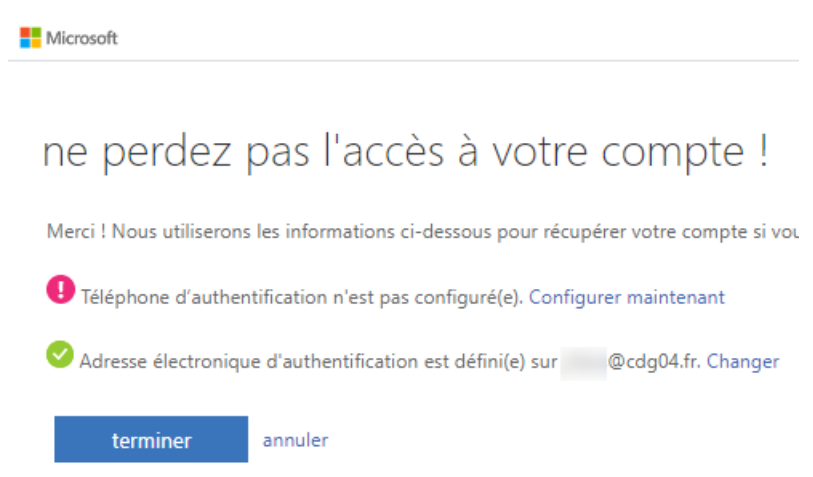

## III - Réinitialisation du mot de passe

Si vous avez perdu votre mot de passe, vous pouvez le réinitialiser en ligne en cliquant sur "J'ai oublié mon mot de passe" : voir chapitre <u>1</u>] Attribution d'un mot de passe.

### **IV - Autres questions**

- votre adresse de messagerie venait à changer,
- vous avez perdu l'identifiant de votre compte d'accès,
- ou pour toute autre question,

il convient de faire une demande auprès du CDG soit :

- en contactant votre gestionnaire carrière habituel.
- en utilisant le formulaire de contact du site internet (<u>https://www.cdg84.fr/informations-complementaries/contactez-nous/</u>) et en choisissant "administration générale/autres".